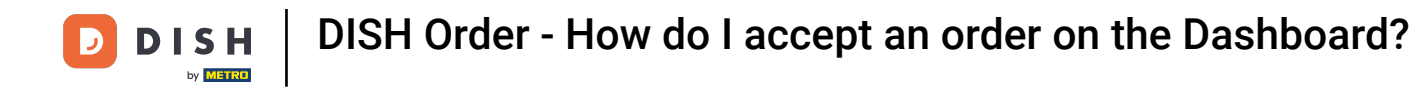

• Welcome to the DISH Order Dashboard. In this tutorial, we will show you how to accept an order.

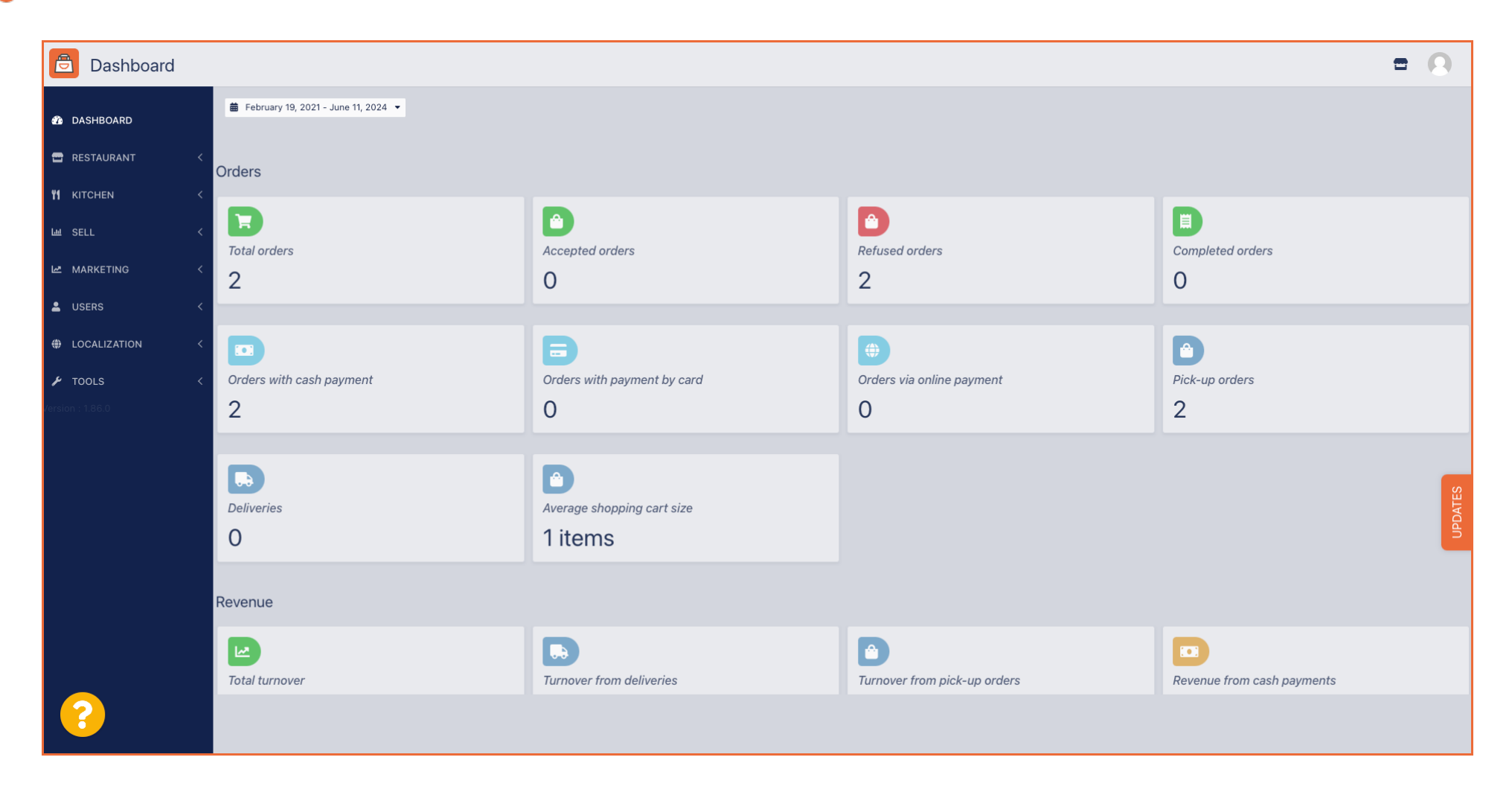

DISH Order - How do I accept an order on the Dashboard?

First, click on Sales.

| Dashboard        |                          |                             |                                                                                                    | = 0                                                                                                    |
|------------------|--------------------------|-----------------------------|----------------------------------------------------------------------------------------------------|----------------------------------------------------------------------------------------------------|
| DASHBOARD        |                          |                             |                                                                                                    |                                                                                                    |
| 🗃 RESTAURANT 🛛 < | Orders                   |                             |                                                                                                    |                                                                                                    |
| ₩ KITCHEN <      |                          |                             |                                                                                                    |                                                                                                    |
| لس SELL 〈        | Total orders             | Accepted orders             | Contract of the second second | E<br>Completed orders                                                                                                    |
| 🗠 MARKETING <    | 2                        | 0                           | 2                                                                                                    | 0                                                                                                    |
| LUSERS <         |                          |                             |                                                                                                    |                                                                                                    |
| LOCALIZATION <   |                          | Ð                           | •                                                                                                    |                                                                                                    |
| 🖌 tools <        | Orders with cash payment | Orders with payment by card | Orders via online payment                                                                                                    | Pick-up orders                                                                                                    |
| Version : 1.86.0 | 2                        | 0                           | 0                                                                                                    | 2                                                                                                    |
|                  |                          |                             |                                                                                                    |                                                                                                    |
|                  |                          |                             |                                                                                                    |                                                                                                    |
|                  | Deliveries               | Average shopping cart size  |                                                                                                    | DATES                                                                                                    |
|                  | 0                        | 1 items                     |                                                                                                    | and the second second se |
|                  |                          |                             |                                                                                                    |                                                                                                    |
|                  | Revenue                  |                             |                                                                                                    |                                                                                                    |
|                  |                          |                             |                                                                                                    |                                                                                                    |
|                  | Total turnover           | Turnover from deliveries    | Turnover from pick-up orders                                                                                                    | Revenue from cash payments                                                                                                    |
| <b>?</b>         |                          |                             |                                                                                                    |                                                                                                    |

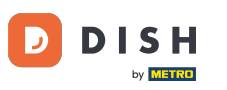

# • Then click on the submenu Orders.

| Dashboard                                          |                                   |                                      |                                      | = 0                        |
|----------------------------------------------------|-----------------------------------|--------------------------------------|--------------------------------------|----------------------------|
| DASHBOARD                                          | February 19, 2021 - June 11, 2024 |                                      |                                      |                            |
| RESTAURANT <                                       | Orders                            |                                      |                                      |                            |
| YI KITCHEN <                                       | Total orders                      | Accepted orders                      | Refused orders                       | Completed orders           |
| Delivery                                           | 2                                 | 0                                    | 2                                    | 0                          |
| MARKETING <      USERS <      H     LOCALIZATION < | Orders with cash payment          | Drders with payment by card          | ()<br>Orders via online payment<br>O | Pick-up orders             |
| ▶ TOOLS < version : 1.86.0                         | Deliveries                        | Average shopping cart size 1 items   |                                      | UPDATES                    |
|                                                    | Revenue                           |                                      |                                      |                            |
| <u>?</u>                                           | Total turnover                    | <b>D</b><br>Turnover from deliveries | Turnover from pick-up orders         | Revenue from cash payments |
|                                                    |                                   |                                      |                                      |                            |

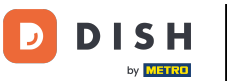

# 1 You now have an overview of all your orders.

| Orders              |      |        |            |               |                    |          |                  |                     |              |            |           |            |                 |                   |         |           |         |          |           |                    | =            | 0      |
|---------------------|------|--------|------------|---------------|--------------------|----------|------------------|---------------------|--------------|------------|-----------|------------|-----------------|-------------------|---------|-----------|---------|----------|-----------|--------------------|--------------|--------|
| 🚳 DASHBOARD         | Sv   | witch  | to m       | apped         | view [             | Download | d CSV list       | Download Excel list |              |            |           |            |                 |                   |         |           |         |          |           |                    |              | T      |
| 🖶 RESTAURANT 🧹      |      |        |            | ID <b>t</b> 7 | PLACE              |          | CUSTOMER<br>NAME | E-MAIL              | PHONE        | TYPE       | EXECUTION | EXECUTION  | STATUS          | PAYMENT<br>STATUS | PAYMENT | PACKAGING | TOTAL F | RECEIPTS | DISCOUNT  | TRANSACTION        | DELIVERY     | #      |
| <b>¥1</b> KITCHEN < |      |        | <b>J</b>   | OFIEK         | HD* Bra            | sserie   | Say Him          | di.el@gmail.com     | 01511234567  | Collection | 13:29     | 11 06 2024 | In<br>treatment | Open              | Cash    |           | €10,00  |          | 0.00      |                    |              |        |
| Li SELL →           |      |        | 12         |               | HD* Bra            | sserie   | Duk the          | u765i@gmail.com     | 0152345678   | Collection | 10:00     | 06.06.2024 | Cancelled       | Cancelled         | Cash    |           | 610.00  |          | 0.00      |                    |              |        |
| Delivery            |      |        | 9          | OFIEJ         | Herkert            |          | Duk-thn          | ur oolwymail.com    | 0132343070   | Collection | 10.00     | 00 00 2024 | Cancelled       | Cancelled         | payment |           | €10,00  |          | 0.00      |                    |              |        |
| MARKETING <         | <    | 4      | <b>4</b> * | SONS          | HD* Bra<br>Herkert | sserie   | fr gt            | frti@gmail.com      | 015172345678 | Collection | 14:25     | 04 06 2024 | Cancelled       | Cancelled         | payment |           | €10,00  |          | 0.00      |                    |              |        |
| LUSERS <            | ĸ    |        |            |               |                    |          |                  |                     |              |            |           |            |                 |                   |         |           |         |          |           |                    |              |        |
| LOCALIZATION <      | <    |        |            |               |                    |          |                  |                     |              |            |           |            |                 |                   |         |           |         |          |           |                    |              |        |
| 🖌 TOOLS <           | c    |        |            |               |                    |          |                  |                     |              |            |           |            |                 |                   |         |           |         |          |           |                    |              |        |
| Version : 1.86.0    |      |        |            |               |                    |          |                  |                     |              |            |           |            |                 |                   |         |           |         |          |           |                    |              | S      |
|                     |      |        |            |               |                    |          |                  |                     |              |            |           |            |                 |                   |         |           |         |          |           |                    |              | UPDATE |
|                     |      |        |            |               |                    |          |                  |                     |              |            |           |            |                 |                   |         |           |         |          |           |                    |              |        |
|                     |      |        |            |               |                    |          |                  |                     |              |            |           |            |                 |                   |         |           |         |          |           |                    |              |        |
|                     |      |        |            |               |                    |          |                  |                     |              |            |           |            |                 |                   |         |           |         |          |           |                    |              |        |
|                     |      |        |            |               |                    |          |                  |                     |              |            |           |            |                 |                   |         |           |         |          | Privacy f | Settings   FAQ   N | New Features |        |
| <u>?</u>            |      |        |            |               |                    |          |                  |                     |              |            |           |            |                 |                   |         |           |         |          |           |                    |              |        |
|                     | Arti | cles p | per pa     | age 1         | 100 -              |          |                  |                     |              |            |           |            |                 |                   |         |           |         |          |           |                    |              |        |

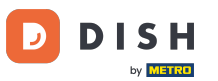

# Click on In treatment underneath Status to modify the status of the order.

| Drders           |     |         |         |               |                          |                  |                     |              |            |                   |                   |                 |                   |         |           |         |          |           |                    | =            | 0     |
|------------------|-----|---------|---------|---------------|--------------------------|------------------|---------------------|--------------|------------|-------------------|-------------------|-----------------|-------------------|---------|-----------|---------|----------|-----------|--------------------|--------------|-------|
| 🙆 DASHBOARD      |     | Swite   | ch to r | napped        | view Downlo              | ad CSV list      | Download Excel list |              |            |                   |                   |                 |                   |         |           |         |          |           |                    |              | T     |
| RESTAURANT       | <   |         |         | ID <b>1</b> 7 | PLACE                    | CUSTOMER<br>NAME | E-MAIL              | PHONE        | TYPE       | EXECUTION<br>TIME | EXECUTION<br>DATE | STATUS          | PAYMENT<br>STATUS | PAYMENT | PACKAGING | TOTAL I | RECEIPTS | DISCOUNT  | TRANSACTION        | DELIVERY     | #     |
|                  | <   |         | ø       | OFIEK         | HD* Brasserie<br>Herkert | Say Him          | di.el@gmail.com     | 01511234567  | Collection | 13:29             | 11 06 2024        | In<br>treatment | Open              | Cash    |           | €10,00  |          | 0.00      |                    |              |       |
| u SELL<br>Orders | ~   |         |         | OFIEJ         | HD* Brasserie            | Duk-thh          | u765i@gmail.com     | 0152345678   | Collection | 10:00             | 06 06 2024        | Cancelled       | Cancelled         | Cash    |           | €10,00  |          | 0.00      |                    |              |       |
| Delivery         |     |         |         | 0             | Horkert                  | fr gt            | frti@gmail.com      | 015172345678 | Collection | 14:25             | 04 06 2024        | Cancelled       | Cancelled         | Cash    |           | €10,00  |          | 0.00      |                    |              |       |
|                  | < < |         |         | 30143         | HEIKEIT                  |                  |                     |              |            |                   |                   |                 |                   | payment |           |         |          |           |                    |              |       |
| LOCALIZATION     | <   |         |         |               |                          |                  |                     |              |            |                   |                   |                 |                   |         |           |         |          |           |                    |              |       |
| 🗲 TOOLS          | <   |         |         |               |                          |                  |                     |              |            |                   |                   |                 |                   |         |           |         |          |           |                    |              |       |
| Version : 1.86.0 |     |         |         |               |                          |                  |                     |              |            |                   |                   |                 |                   |         |           |         |          |           |                    |              | ATES  |
|                  |     |         |         |               |                          |                  |                     |              |            |                   |                   |                 |                   |         |           |         |          |           |                    |              | (DPD) |
|                  |     |         |         |               |                          |                  |                     |              |            |                   |                   |                 |                   |         |           |         |          |           |                    |              |       |
|                  |     |         |         |               |                          |                  |                     |              |            |                   |                   |                 |                   |         |           |         |          |           |                    |              |       |
|                  |     |         |         |               |                          |                  |                     |              |            |                   |                   |                 |                   |         |           |         |          | Privacy S | Settings   FAQ   N | New Features |       |
| <u> </u>         |     | Article | s per l | page 1        | 00 -                     |                  |                     |              |            |                   |                   |                 |                   |         |           |         |          |           |                    |              |       |

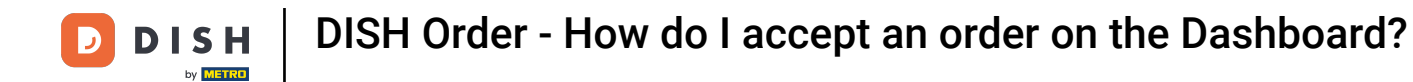

#### Once that's done, a small menu appears with the available options. Select Accepted to accept the order.

| Drders           |   |        |           |               |                          |                  |                     |              |            |                   |                   |                       |           |                 |           |         |           |           |                   | •            | 0       |
|------------------|---|--------|-----------|---------------|--------------------------|------------------|---------------------|--------------|------------|-------------------|-------------------|-----------------------|-----------|-----------------|-----------|---------|-----------|-----------|-------------------|--------------|---------|
| 🚯 DASHBOARD      |   | Swi    | itch to I | mapped        | view Downloa             | ad CSV list      | Download Excel list |              |            |                   |                   |                       |           |                 |           |         |           |           |                   |              | ۲       |
| 🖶 RESTAURANT     | < |        |           | ID <b>1</b> 7 | PLACE                    | CUSTOMER<br>NAME | E-MAIL              | PHONE        | TYPE       | EXECUTION<br>TIME | EXECUTION<br>DATE | STATUS                | PAYMENT   | PAYMENT         | PACKAGING | TOTAL R | ECEIPTS [ | DISCOUNT  | TRANSACTION       | DELIVERY     | #       |
| ₩1 KITCHEN       | < |        | 1         | OFIEK         | HD* Brasserie<br>Herkert | Say Him          | di.el@gmail.com     | 01511234567  | Collection | 13:29             | 11 06 2024        | In<br>treatment       | Open      | Cash<br>payment |           | €10,00  | (         | 0.00      |                   |              |         |
| Orders           |   |        |           | OFIEJ         | HD* Brasserie<br>Herkert | Duk-thh          | u765i@gmail.com     | 0152345678   | Collection | 10:00             | 06 06 2024        | Accepted<br>Cancelled | celled    | Cash<br>payment |           | €10,00  | (         | 0.00      |                   |              |         |
| Delivery         | < |        | <b>.</b>  | 0<br>SONS     | HD* Brasserie<br>Herkert | fr gt            | frti@gmail.com      | 015172345678 | Collection | 14:25             | 04 06 2024        | Cancelled             | Cancelled | Cash<br>payment |           | €10,00  | (         | 0.00      |                   |              |         |
| LUSERS           | < |        |           |               |                          |                  |                     |              |            |                   |                   |                       |           |                 |           |         |           |           |                   |              |         |
| LOCALIZATION     | < |        |           |               |                          |                  |                     |              |            |                   |                   |                       |           |                 |           |         |           |           |                   |              |         |
| F TOOLS          | < |        |           |               |                          |                  |                     |              |            |                   |                   |                       |           |                 |           |         |           |           |                   |              |         |
| version : 1.86.0 |   |        |           |               |                          |                  |                     |              |            |                   |                   |                       |           |                 |           |         |           |           |                   |              | UPDATES |
|                  |   |        |           |               |                          |                  |                     |              |            |                   |                   |                       |           |                 |           |         |           |           |                   |              |         |
|                  |   |        |           |               |                          |                  |                     |              |            |                   |                   |                       |           |                 |           |         |           | Privacy S | ettings   FAQ   N | lew Features |         |
| <b>?</b>         |   | Articl | les per   | page 1        | 100 -                    |                  |                     |              |            |                   |                   |                       |           |                 |           |         |           |           |                   |              |         |

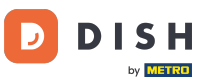

# In order to change the Payment Status, click on Open.

| Orders             |   |         |          |           |                          |                  |                     |              |            |           |            |           |           |                 |           |              |             |                    | =            | 0     |
|--------------------|---|---------|----------|-----------|--------------------------|------------------|---------------------|--------------|------------|-----------|------------|-----------|-----------|-----------------|-----------|--------------|-------------|--------------------|--------------|-------|
| 🐞 DASHBOARD        |   | Swite   | ch to n  | napped v  | view Downloa             | d CSV list  🗴    | Download Excel list | I            |            |           |            |           |           |                 |           |              |             |                    |              | T     |
| 🖶 RESTAURANT       | < |         |          | ID 17     | PLACE                    | CUSTOMER<br>NAME | E-MAIL              | PHONE        | TYPE       | EXECUTION | EXECUTION  | STATUS    | PAYMENT   | PAYMENT         | PACKAGING | TOTAL RECEIF | TS DISCOUNT | TRANSACTION        | DELIVERY     | ₽     |
| M KITCHEN          | < |         | <i>.</i> | OFIEK     | HD* Brasserie<br>Herkert | Say Him          | di.el@gmail.com     | 01511234567  | Collection | 13:29     | 11 06 2024 | Accepted  | Open      | Cash            |           | €10,00       | 0.00        |                    |              |       |
| اسط SELL<br>Orders | ~ |         | ø        | OFIEJ     | HD* Brasserie<br>Herkert | Duk-thh          | u765i@gmail.com     | 0152345678   | Collection | 10:00     | 06 06 2024 | Cancelled | Cancelled | Cash            |           | €10,00       | 0.00        |                    |              |       |
| Delivery           |   |         | <b>"</b> | 0<br>SONS | HD* Brasserie<br>Herkert | fr gt            | frti@gmail.com      | 015172345678 | Collection | 14:25     | 04 06 2024 | Cancelled | Cancelled | Cash<br>payment |           | €10,00       | 0.00        |                    |              |       |
|                    | < |         |          |           |                          |                  |                     |              |            |           |            |           |           |                 |           |              |             |                    |              |       |
| COLORATION         | < |         |          |           |                          |                  |                     |              |            |           |            |           |           |                 |           |              |             |                    |              |       |
| 🖌 TOOLS            | < |         |          |           |                          |                  |                     |              |            |           |            |           |           |                 |           |              |             |                    |              |       |
| Version : 1.86.0   |   |         |          |           |                          |                  |                     |              |            |           |            |           |           |                 |           |              |             |                    |              | ES    |
|                    |   |         |          |           |                          |                  |                     |              |            |           |            |           |           |                 |           |              |             |                    |              | UPDAT |
|                    |   |         |          |           |                          |                  |                     |              |            |           |            |           |           |                 |           |              |             |                    |              |       |
|                    |   |         |          |           |                          |                  |                     |              |            |           |            |           |           |                 |           |              |             |                    |              |       |
|                    |   |         |          |           |                          |                  |                     |              |            |           |            |           |           |                 |           |              | Privacy     | Settings   FAQ   N | New Features |       |
| ?                  |   |         |          |           |                          |                  |                     |              |            |           |            |           |           |                 |           |              |             |                    |              |       |
|                    |   | Article | s per p  | bage 10   | 00 -                     |                  |                     |              |            |           |            |           |           |                 |           |              |             |                    |              |       |

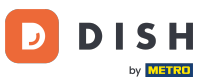

## • Afterwards, a menu appears with the available options. Select Fixed once the payment is done.

| Orders           |   |         |           |               |                          |                  |                     |              |            |                   |            |           |           |                 |           |         |          |           |                    | =            | 0     |
|------------------|---|---------|-----------|---------------|--------------------------|------------------|---------------------|--------------|------------|-------------------|------------|-----------|-----------|-----------------|-----------|---------|----------|-----------|--------------------|--------------|-------|
| 🚳 DASHBOARD      |   | Swite   | ch to m   | napped v      | view Downloa             | nd CSV list      | Download Excel list | I            |            |                   |            |           |           |                 |           |         |          |           |                    |              | ۲     |
| 🖶 RESTAURANT     | < |         |           | ID <b>1</b> 7 | PLACE                    | CUSTOMER<br>NAME | E-MAIL              | PHONE        | TYPE       | EXECUTION<br>TIME | EXECUTION  | STATUS    | PAYMENT   | PAYMENT         | PACKAGING | TOTAL I | RECEIPTS | DISCOUNT  | TRANSACTION        | DELIVERY     | #     |
| M KITCHEN        | < |         |           | OFIEK         | HD* Brasserie            | Say Him          | di.el@gmail.com     | 01511234567  | Collection | 13:29             | 11 06 2024 | Accepted  | Open      | Cash            |           | €10,00  |          | 0.00      |                    |              |       |
| uu SELL          | ~ |         |           |               | HD* Brasserie            |                  |                     | 0450045070   |            | 10:00             | 00.00.0004 | Ornerlied | Fixed     | payment         |           |         |          |           |                    |              |       |
| Orders           |   |         | g         | OFIEJ         | Herkert                  | Duk-thh          | u765i@gmail.com     | 0152345678   | Collection | 10:00             | 06 06 2024 | Cancelled | Cancelled | nent            |           | €10,00  |          | 0.00      |                    |              |       |
| Delivery         |   |         | <b>AN</b> | 0<br>SONS     | HD* Brasserie<br>Herkert | fr gt            | frti@gmail.com      | 015172345678 | Collection | 14:25             | 04 06 2024 | Cancelled | Cancelled | Cash<br>payment |           | €10,00  |          | 0.00      |                    |              |       |
| MARKETING        | < |         |           |               |                          |                  |                     |              |            |                   |            |           |           |                 |           |         |          |           |                    |              |       |
| LUSERS           | < |         |           |               |                          |                  |                     |              |            |                   |            |           |           |                 |           |         |          |           |                    |              |       |
| LOCALIZATION     | < |         |           |               |                          |                  |                     |              |            |                   |            |           |           |                 |           |         |          |           |                    |              |       |
| 🗲 TOOLS          | < |         |           |               |                          |                  |                     |              |            |                   |            |           |           |                 |           |         |          |           |                    |              |       |
| Version : 1.86.0 |   |         |           |               |                          |                  |                     |              |            |                   |            |           |           |                 |           |         |          |           |                    |              | ES    |
|                  |   |         |           |               |                          |                  |                     |              |            |                   |            |           |           |                 |           |         |          |           |                    |              | JPDAT |
|                  |   |         |           |               |                          |                  |                     |              |            |                   |            |           |           |                 |           |         |          |           |                    |              |       |
|                  |   |         |           |               |                          |                  |                     |              |            |                   |            |           |           |                 |           |         |          |           |                    |              |       |
|                  |   |         |           |               |                          |                  |                     |              |            |                   |            |           |           |                 |           |         |          |           |                    |              |       |
|                  |   |         |           |               |                          |                  |                     |              |            |                   |            |           |           |                 |           |         |          | Deive evo | C-W                | law Faaturaa |       |
|                  |   |         |           |               |                          |                  |                     |              |            |                   |            |           |           |                 |           |         |          | PrivaCy   | settings   PAQ   P | vew reatures |       |
|                  |   | Article | s per p   | bage 10       | 00 -                     |                  |                     |              |            |                   |            |           |           |                 |           |         |          |           |                    |              |       |
|                  |   |         |           |               |                          |                  |                     |              |            |                   |            |           |           |                 |           |         |          |           |                    |              |       |

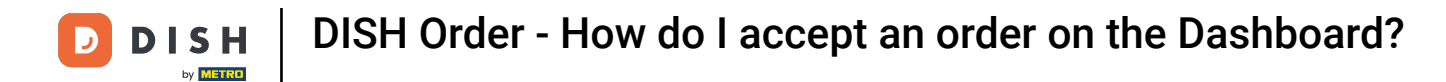

#### That's it. You completed the tutorial and now know how to accept an order on the Dashboard.

| Orders           |   |         |          |          |             |                       |                  |                       |              |            |           |            |           |           |                 |           |        |          |          |                    | =            | 0     |
|------------------|---|---------|----------|----------|-------------|-----------------------|------------------|-----------------------|--------------|------------|-----------|------------|-----------|-----------|-----------------|-----------|--------|----------|----------|--------------------|--------------|-------|
| DASHBOARD     D  |   | Swit    | tch to   | mappe    | ed view     | Download              | d CSV list       | x Download Excel list |              |            |           |            |           |           |                 |           |        |          |          |                    |              | T     |
| 🖶 RESTAURANT     | < |         |          | ID       | t₹ PL/      | ACE                   | CUSTOMER<br>NAME | E-MAIL                | PHONE        | TYPE       | EXECUTION | EXECUTION  | STATUS    | PAYMENT   | PAYMENT         | PACKAGING | TOTAL  | RECEIPTS | DISCOUNT | TRANSACTION        | DELIVERY     | #     |
|                  | < |         |          | OFIE     | HD          | )* Brasserie          | Say Him          | di.el@gmail.com       | 01511234567  | Collection | 13:29     | 11 06 2024 | Accepted  | Fixed     | Cash            |           | €10,00 |          | 0.00     |                    |              |       |
| ய் SELL          | ~ |         | A        | 0515     | He          | )* Brasserie          | Duli the         | u765i@gmail.com       | 0152345678   | Collection | 10:00     | 06.06.2024 | Cancelled | Cancelled | payment<br>Cash |           | 610.00 |          | 0.00     |                    |              |       |
| Orders           |   |         | Gr.      | UFIE     | :J<br>He    | rkert                 | Duk-thn          | uvosi@gmail.com       | 0152345076   | Collection | 10.00     | 00 00 2024 | Cancelled | Cancelled | payment         |           | €10,00 |          | 0.00     |                    |              |       |
| Delivery         |   |         | <b>A</b> | 0<br>SON | HD<br>IS He | )* Brasserie<br>rkert | fr gt            | frti@gmail.com        | 015172345678 | Collection | 14:25     | 04 06 2024 | Cancelled | Cancelled | Cash<br>payment |           | €10,00 |          | 0.00     |                    |              |       |
| MARKETING        | < |         |          |          |             |                       |                  |                       |              |            |           |            |           |           |                 |           |        |          |          |                    |              |       |
| LUSERS           | < |         |          |          |             |                       |                  |                       |              |            |           |            |           |           |                 |           |        |          |          |                    |              |       |
| LOCALIZATION     | < |         |          |          |             |                       |                  |                       |              |            |           |            |           |           |                 |           |        |          |          |                    |              |       |
| ✗ TOOLS          | < |         |          |          |             |                       |                  |                       |              |            |           |            |           |           |                 |           |        |          |          |                    |              |       |
| Version : 1.86.0 |   |         |          |          |             |                       |                  |                       |              |            |           |            |           |           |                 |           |        |          |          |                    |              | ES    |
|                  |   |         |          |          |             |                       |                  |                       |              |            |           |            |           |           |                 |           |        |          |          |                    |              | UPDAT |
|                  |   |         |          |          |             |                       |                  |                       |              |            |           |            |           |           |                 |           |        |          |          |                    |              |       |
|                  |   |         |          |          |             |                       |                  |                       |              |            |           |            |           |           |                 |           |        |          |          |                    |              |       |
|                  |   |         |          |          |             |                       |                  |                       |              |            |           |            |           |           |                 |           |        |          |          |                    |              |       |
|                  |   |         |          |          |             |                       |                  |                       |              |            |           |            |           |           |                 |           |        |          | Privacy  | Settings   FAQ   N | New Features |       |
|                  |   |         |          |          |             |                       |                  |                       |              |            |           |            |           |           |                 |           |        |          |          |                    |              |       |
|                  |   | Article | es per   | page     | 100 -       |                       |                  |                       |              |            |           |            |           |           |                 |           |        |          |          |                    |              |       |

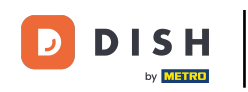

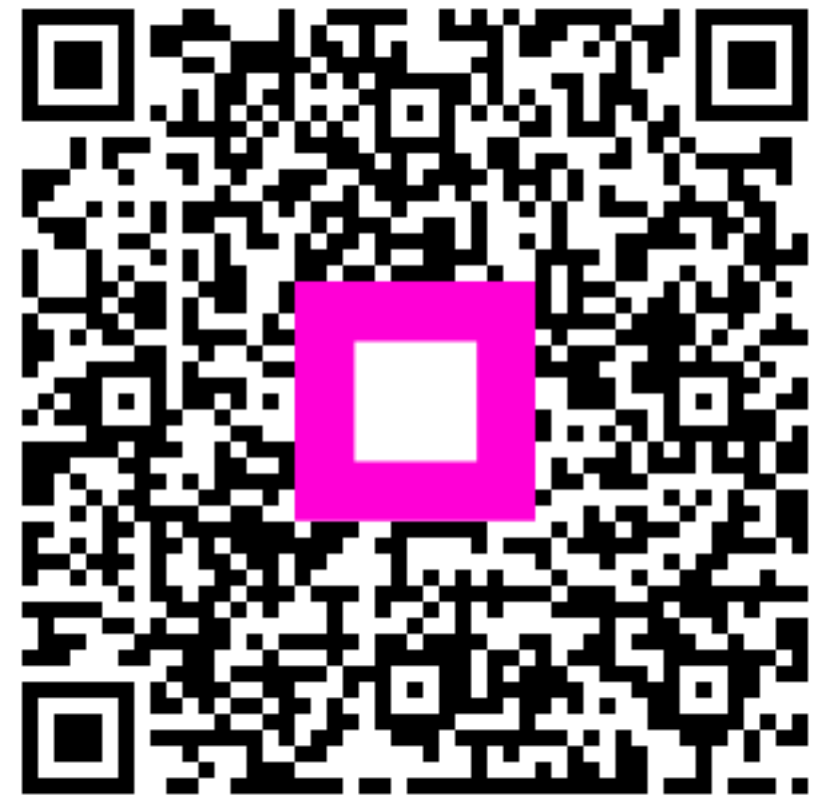

Scan to go to the interactive player